| Werfen GEM Hemochron 100 analyser Patient User Guide | Q Pulse Reference Number<br>POC-PINS-24 | MAKING EVERY TEST MATTER |
|------------------------------------------------------|-----------------------------------------|--------------------------|
| Version Number<br>1.0                                | Author<br>Cecilia Anghelescu            |                          |

# Werfen GEM Hemochron 100 analyser Patient User Guide

### 1. Power On and Select Go

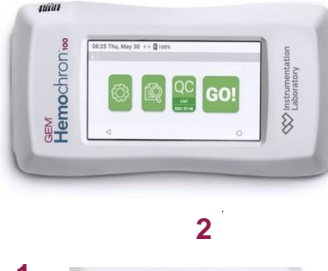

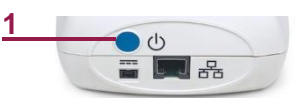

Press blue power button on instrument (1). Tap screen and select GO! (2).

# 2. Insert Cartridge

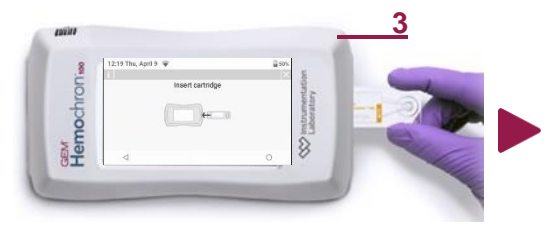

Insert cartridge when prompted. (3)

## 3. Enter OID/PID (optional)

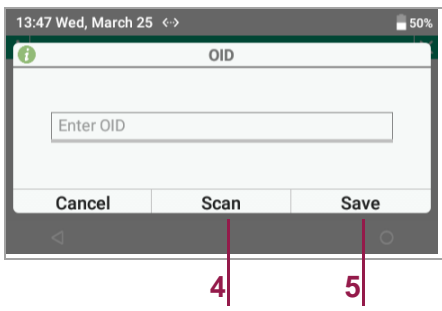

If prompted, enter or scan Operator ID or Patient ID. Select **Scan (4)** and scan when displayed.

Select **Save (5)**. Wait while (warming cartridge) is displayed.

## 4. Add Sample

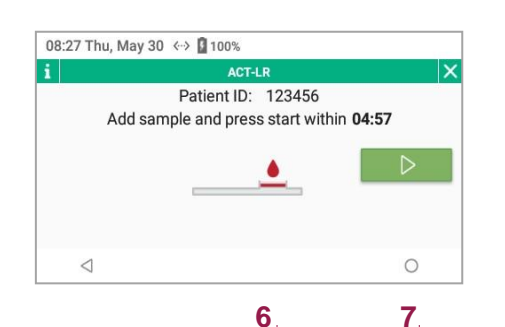

Add sample into cartridge sample well (6).

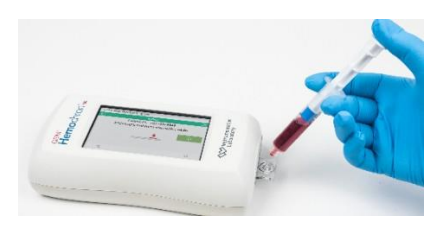

Select (7). Instrument will count up and display result after clotting detected.

#### 5. Display Results

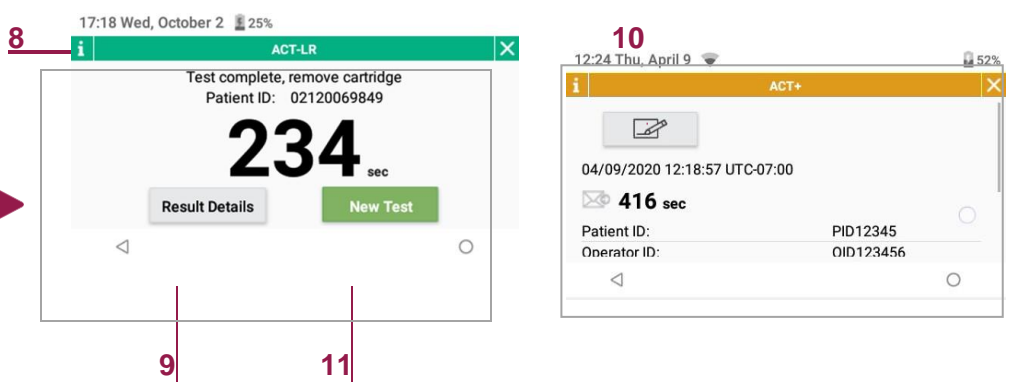

Results display indicates test is complete. Remove cartridge and dispose.

#### Optional

- Select 1 (8) to access ACT patient-test history
- Select Result Details (9) to review test information or add note (10)
- Select New Test (11) to start new patient test

**Note:** Test result will be stored in Database and sent to Laboratory Information System (LIS), if auto-send is on.